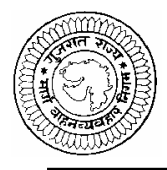

## ગુજરાત રાજ્ય માર્ગ વાઢન વ્યવહાર નિગમ

વાફન વ્યવણર ભવન, મધ્યસ્થ કચેરી, આસ્ટોડીયા, અમદાવાદ – ૨૨

ગુજરાત રાજ્ય માર્ગ વાઢન વ્યવહાર નિગમ ધ્વારા નીચે જણાવેલ જગ્યા માટે ઉમેદવારો પસંદ કરવા માટે ઓન લાઇન અરજીઓ મંગાવવામાં આવે છે. આ માટે ઉમેદવાર <u>http://ojas.guj.nic.in</u> પર **તારીખ ૧૬/૭/૨૦૧૧** અથવા ત્યાર બાદ ઓનલાઇન અરજી કરી શકશે. ઉમેદવારે જેમાં photo ૧૦ KB અને signature ૧૦ KB સાઇઝથી વધારે નફિ તે રીતે jpg format માં scan કરી અરજીપત્રકમાં અપલોડ કરવાનો થશે.

કક્ષાનું નામ :- ડ્રાચવર ફીકસ પગાર – પાંચ વર્ષ માટે રૂ. ૪૫૦૦/-કુલ જગ્થાઓ – ૧૨૯૭

| કુલ જગ્યામાંથી અનામત જગ્યાની સંખ્યા |            |          |        |                   |      |        |          |      |
|-------------------------------------|------------|----------|--------|-------------------|------|--------|----------|------|
| કક્ષાવાર જગ્યાઓ                     |            |          |        | મફિલાઓ માટે અનામત |      |        |          |      |
| અનુ.                                | અનુ.       | સા.શે.પ. | એકસ    | અન્ય              | અનુ. | અનુ.   | સા.શે.પ. | અન્ય |
| જાતિ                                | જન         | વર્ગ     | સર્વિસ |                   | જાતિ | જનજાતિ | વર્ગ     |      |
|                                     | જાતિ       |          | મેન    |                   |      |        |          |      |
| ۵۵                                  | <b>£33</b> | 308      | 80     | રપક               | 39   | ૯૯     | ٩30      | ૧૧૦  |

| ٩ | વીઝન                                                   | ચોખ્ખુ                                     |  |  |
|---|--------------------------------------------------------|--------------------------------------------|--|--|
| ર | વયમર્યાદા                                              | રપ થી ૩૩ વર્ષ                              |  |  |
| 3 | શૈક્ષણિક લાયકાત                                        | ધોરણ – ૧૦ પાસ                              |  |  |
| ۲ | વધારાની લાયકાત                                         | (૧) ધોરણ – ૧૨ પાસ                          |  |  |
|   |                                                        | (૨) સ્નાતક                                 |  |  |
| પ | <b>કોમ્પ્યુટરની જાણકારી</b> કોમ્પ્યુટરની જાણકારી       |                                            |  |  |
| S | <b>ઉંચાઇ</b> ઓછામાં ઓછી ૧૬૨ સે.મી.                     |                                            |  |  |
|   |                                                        | (અનુ. જનજાતિના કિસ્સામાં ૧૬૦ સે.મી.)       |  |  |
| ى | અનુભવ                                                  | ફેવી લાયસન્સ પછીનો ડીઝલ સફિતના ભારે વાફન   |  |  |
|   |                                                        | ચલાવવાનો ઓછામા ઓછો ચાર વર્ષનો અનુભવ        |  |  |
| ۷ | લાયસન્સ પ્રાદેશિક વાફન વ્યવફાર કચેરી તરફથી પબ્લીક વાફન |                                            |  |  |
|   |                                                        | ચલાવવાનું લાયસન્સ તથા બેઝ હ્રોવો જરૂરી છે. |  |  |

## ભરતીની પ્રક્રીયા (વેઈટેજની ગણતરી) :- (૫૦ ગુણમાંથી ફાળવણી)

| ધોરણ – ૧૦ પાસ                            | ૧૫ ગુણ   |  |
|------------------------------------------|----------|--|
| ધોરણ – ૧૨ પાસ                            | ૦૫ ગુણ   |  |
| સ્નાતક                                   | ૧૦ ગુણ   |  |
| કોમ્પ્યુટરની જાણકારી                     | ૦૫ ગુણ   |  |
| ફેવી લાયસન્સ પછીનો ડીઝલ સફિતના ભારે વાફન | ૧૫ ગુણ   |  |
| અનુભવ                                    | મફત્તમ   |  |
| • ૪૮ થી ૬૦ માસ સુધીનો અનુભવ              | - ૦૦ ગુણ |  |
| • ૬૦ માસ થી ૮૪ માસ સુધીનો અનુભવ          |          |  |
| • ૮૪ માસ થી ૯૬ માસનો અનુભવ               |          |  |
| • ૯૬ માસ કરતા વધારે અનુભવ                |          |  |

## અન્ય આવશ્યક સુચનાઓ :

- અરજદારની નિમણુંક ગુ.રા.મા.વા.વ્ય.નિગમના કોઈપણ વિભાગ / એકમ ખાતે કરવામાં આવશે.
- ઓનલાઈન અરજીપત્રક ભરવાની <u>છેલ્લી તારીખ (તા. ૧૫/૮/૨૦૧૧)</u> વયમર્યાદા નક્કી
  કરવાના ફેતુ માટે તથા અનુભવની ગણતરી માટે ધ્યાનમાં લેવામાં આવશે.
- અનુ. જાતિ, અનુ. જનજાતિ તથા સા.શૈ.પ. વર્ગના ઉમેદવારોને મહત્તમ વયમર્યાદામાં પાંચ વર્ષની છુટછાટ આપવામાં આવશે.
- મહત્તમ વયમર્યાદામાં બિનઅનામત વર્ગના મહિલા ઉમેદવાર પાંચ વર્ષ, અનામત વર્ગના મહિલા ઉમેદવારોને ૧૦ વર્ષ (પ વર્ષ મહિલા + પ વર્ષ અનામત) છુટછાટ આપવામાં આવશે.

| પુરુષ         | અરજી કરવા માટે  | મફિલા         | અરજી કરવા માટે  |
|---------------|-----------------|---------------|-----------------|
|               | જન્મ નો સમયગાળો |               | જન્મ નો સમયગાળો |
| જનરલ          | ૧૫/૮/૧૯૭૮ થી    | જનરલ          | ૧૫/૮/૧૯૭૩ થી    |
|               | ૧૫/૮/૧૯૮૬       |               | ૧૫/૮/૧૯૮૬       |
| અનુ. જાતિ     | ૧૫૮૮૮૧૯૭૩ થી    | અનુ. જાતિ     | ૧૫/૮/૧૯૬૮ થી    |
|               | ૧૫/૮/૧૯૮૬       |               | ૧૫/૮/૧૯૮૬       |
| અનુ. જનજાતિ   | ૧૫૮૮૮૧૯૭૩ થી    | અનુ. જનજાતિ   | ૧૫/૮/૧૯૬૮ થી    |
|               | ૧૫/૮/૧૯૮૬       |               | ૧૫/૮/૧૯૮૬       |
| સા.શે.પ. વર્ગ | ૧૫૮૮૮૧૯૭૩ થી    | સા.શે.પ. વર્ગ | ૧૫/૮/૧૯૬૮ થી    |
|               | ૧૫/૮/૧૯૮૬       |               | ૧૫/૮/૧૯૮૬       |

- સામાજીક અને શૈક્ષણિક રીતે પછાત વર્ગના ઉમેદવારો માટે નોન ક્રીમીલીયર સર્ટીફીકેટ તા. ૩૧-૩-૨૦૧૧ પછી ઈસ્યુ થયેલ ફશે તે જ માન્ય ગણવામાં આવશે. અન્યથા આવા ઉમેદવારોને સામાજીક અને શૈક્ષણિક પછાત વર્ગનો લાભ મળવાપાત્ર રફેશે નહિં.
- માજી. સૈનિકો માટે તેમણે જેટલો સમય કરજ બજાવેલ હોય તેટલો સમય છુટછાટ
  મળવાપત્ર થશે પરંતુ મહત્તમ વયમર્યાદા ૪૫ વર્ષથી વધવી જોઇશે નહિ.

- માજી સૈનિકની અનામતવર્ગની જગ્યા માટે જો લાયક માજી સૈનિક ન મળે તો તે જગ્યા
  જનરલ કેટેગરીના ઉમેદવારોથી ભરવામાં આવશે.
- મફિલાઓ માટે અનામત જગ્યા ઉપર ઉમેદવારો ઉપલબ્ધ નફિં થાય તો આ જગ્યાઓ સંબંધિત કેટેગરીના પુરૂષ ઉમેદવારોને ફાળવવામાં આવશે.
- અનામતવર્ગના ઉમેદવારો બિનઅનામત તરીકે અરજી કરશે તો તેમને વયમર્યાદામાં છુટછાટ મળશે નફિ કે અનામતનીતિનો કોઇ લાભ મળશે નફિ.
- અરજદારે અરજીપત્રકમાં દર્શાવેલ કેટેગરી (જાતિ) માં પાછળથી કેટેગરી (જાતિ) બદલવા
  અંગેની કોઇ રજુઆત ગ્રાહ્ય રાખવામાં આવશે નહિ.
- જાફેરાતમાં દર્શાવેલ અનામતની જગ્યાઓમાં રોસ્ટર નીતિ અને નિયત ટકાવારી અનુસાર ફેરફાર/ સુધારો કરવાની સત્તા નિગમને અબાધિત રફેશે.
- એક ઉમેદવારે એક જ અરજી કરવાની રફેશે. તેમ છતાં એક કરતા વધુ અરજી કરેલ ફશે
  તો પણ ડ્રાઇવીંગ ટેસ્ટ એક જ વખત આપવાનો રફેશે.
- પાંચ વર્ષ માટે ફીકસ પગારની નિમણુંક આપવામાં આવશે અને પાંચ વર્ષ દરમ્યાનની સેવાઓ સંતોષકારક રીતે પુર્ણ થયેલ ફશે તો જ નિયમિત નિમણુંક આપવામાં આવશે.
- ઉમેદવાર જો વધારાની શૈક્ષણિક લાયકાત ધરાવતા હોય તો તેની ડેટા એન્ટ્રી કરવાની
  રફેશે જેથી વેઇટેજની ગણતરી કરી શકાય.
- સંબંધિત આર.ટી.ઓ. તરફથી ઢેવી લાયસન્સ એટલે કે, એચ.જી.વી. / એચ.પી.વી. ઇસ્યુ થયા તારીખથી જ અનુભવ દર્શાવવાનો રઢેશે. તે પઢેલાનો દર્શાવેલ અનુભવ ગણતરીમાં લેવાનો રઢેશે નઢિ.
- દેવી લાયસન્સ મેળવ્યા બાદ દર ત્રણ વર્ષે રીન્ચુઅલ થાય છે. રીન્ચુઅલ સમચે ડીલે થયેલ સમયને બ્રેક તરીકે ગણવાનો રઠેશે જે સમયગાળો અનુભવમાં દર્શાવવાનો રઠેશે નહિ. તેમ છતાં કોઇ ઉમેદવારે બ્રેક સમયનો અનુભવ દર્શાવેલ ફશે તો તે અનુભવના સમયમાંથી બાદ કરવામાં આવશે. તે કારણસર ઉમેદવારોના મેરીટ માર્ક્સમાં ફેરફાર થતો ફશે તો કરવામાં આવશે જે ઉમેદવારોને બંધનકર્તા રઠેશે.

- શૈક્ષણિક લાચકાત અને અનુભવના મળી લઘુત્તમ ૨૫ માર્કસ ધરાવતા ઉમેદવારોના જ ડ્રાઇવીંગ ટેસ્ટ લેવામાં આવશે જેમાં ઉમેદવારે પાસ થવા માટે ૩૭ માર્કસ મેળવવાના રફેશે.
- ડ્રાઇવીંગ ટેસ્ટમાં પાસ થયેલ ઉમેદવારોના જ દસ્તાવેજ ચકાસણી કરવામાં આવશે.
  દસ્તાવેજ ચકાસણી સમયે ઉપર દર્શાવ્યા મુજબ લાયસન્સ રીન્યુઅલમાં બ્રેક થયેલ ફશે
  અને તેના કારણે ઉમેદવારોના મેરીટ માર્કસમાં ઘટાડો થવાથી ૨૫ કરતા ઓછા મેરીટ
  માર્કસ થશે તે તેવા ઉમેદવાર ડ્રાઇવીંગ ટેસ્ટમાં પાસ થયેલ ફશે તો પણ નિમણુંક
  મેળવવા ફક્કદાવો કરી શકશે નફિ.
- જે ઉમેદવારો સ્માર્ટકાર્ડ ધરાવતા ફશે તેઓ ડ્રાઇવીંગ ટેસ્ટને પાત્ર થશે તો આર.ટી.ઓ.
  પાસેથી ઇન્ફોર્મેશન સર્ટીફીકેટ મેળવી રજુ કરવાનું રફેશે.
- ઉમેદવારે અરજીપત્રકમાં કોઇપણ વિગત ખોટી બતાવેલ ફશે તો તેનું ઉમેદવારીપત્રક કોઇ પણ તબક્કે ૨દ કરવામાં આવશે અને તેને લાયકી ધોરણ મેળવેલ ફશે કે ઉમેદવાર પસંદગી પામેલ ફશે તો પણ તેની ઉમેદવારી આપોઆપ ૨દ ગણાશે.
- ભરતી પ્રક્રીયા દરમ્યાન રાજકીય કે અન્ય કોઈ રીતે ભલામણના પ્રયાસ કરનાર
  ઉમેદવારને ગેરલાયક ઠેરવી બાકાત રાખવામાં આવશે.
- નિગમ ધ્વારા યોજેલ આ ભરતી પ્રક્રિયામાં આખરી પસંદગી પામેલ ઉમેદવાર નિમણુંક સત્તાધિકારી ઠરાવે તે શરતોને આધિન નિમણુંક મેળવવાપાત્ર થશે.
- આ જાઢેરાત કોઇપણ કારણસર રદ કરવાની કે તેમાં ફેરફાર કરવાની આવશ્યકતા ઉભી થશે તો તેમ કરવાનો નિગમને સંપુર્ણ ઠક્ક / અધિકાર રઢેશે અને નિગમ આ માટે કારણ આપવા બંધાયેલ નથી.

## અરજી કરવાની રીત :

આ જાહેરાતના સંદર્ભમાં નિગમ ધ્વારા ઓનલાઇન અરજી જ સ્વીકારવામાં આવશે. તમો તારીખ ૨૮/૬/૨૦૧૧ થી ૧૮/૭/૨૦૧૧ સુધી (રાત્રિના ૧૧:૫૯ કલાક સુધી) http://ojas.guj.nic.in પર અરજીપત્રક ભરી શકશો. તમોએ (૧) સૌ પ્રથમ http://ojas.guj.nic.in પર જવુ હવે (૨) "Apply Online Click કરવુ. (૩) ડ્રાયવર કક્ષા પર click કરવાથી તે જગ્યાની વિગતો / અન્ય માફિતી મળશે. (૪) તેની નીચે Apply Now પર click કરવાથી Application ના Format ખુલશે જેમાં સૌ પ્રથમ Personal Details તમોએ ભરવી. (અહિં લાલ કંદડી (\*) નિશાની હોય તેની વિગતો કરજીયાત ભરવાની રહેશે.) (૫) Personal Details ભરાયા બાદ Minimum Educational Details ભરવા માટે Educational Qualification પર Click કરવું. (૬) વધારાની લાયકાત દર્શાવવા માટે Additional Educational તથા Add More Education ઉપર Click કરીને તેની વિગતો ભરવી. (૭) અનુભવની વિગતમાં એચ.જી.વી. / એચ.પી.વી. ઇસ્ય થયા તારીખથી જ અનુભવ દર્શાવવાનો રફેશે. તે પફેલાનો દર્શાવેલ અનુભવ ગણતરીમાં લેવામાં આવશે નહિ. (રીન્યુઅલ સમયે ડીલે થયેલ સમયને બ્રેક તરીકે ગણવાનો રદેશે જે સમયગાળો અનુભવમાં દર્શાવવાનો રદેશે નદિ) (૮) કોમ્પ્યુટરની જાણકારી માટેની લાયકાત ભરવા માટે Computer knowledge ઉપર Click કરીને તેની વિગતો ભરવી. (૯) તેની નીચે Self declaration પર Click કરો ત્યાર બાદ (૧૦) ઉપરની શરતો સ્વીકારવા માટે "Yes" પર Click કરવું. ફવે અરજી પૂર્ણ રીતે ભરાઇ ગયેલ છે. (૧૧) ફવે Save પર Click કરવાથી તમારી અરજીનો Online સ્વીકાર થશે. (૧૨) અરજી કર્યા બાદ તમારો Application Number Generate થશે. જે તમારે સાચવીને રાખવાનો રહેશે. (૧૩) હવે Upload Photograph પર Click કરો. અફી તમારી Application Number type કરો અને તમારી Birth date type કરો ત્યાર બાદ OK પર Click કરો. અહિં Photo અને Signature Upload કરવાના છે. (Photoનું માપ ૫ સે.મી. ઉંચાઇ અને ૩.૬ સે.મી. પરૂોળાઇ અને Signatureનું માપ ૨.૫ સે.મી. ઉંચાઇ અને ૭.૫ સે.મી. પહોળાઇ રાખવી.) (Photo અને Signature Upload કરવા સૌ પ્રથમ તમારો Photo અને Signature jpg format માં (10 KB સાઇઝથી વધારે નફિ તે રીતે) computer માં ફોવા જોઇએ.) "Browse" button પર click કરો હવે Choose file ના સ્ક્રીનમાંથી જે ફાઇલમાં jpg format માં તમારો photo

store થચેલ છે તે ફાઇલને select કરો અને "open" button ને click કરો. ફવે તમારો photo દેખાશે. ફવે આ જ રીતે signature પણ upload કરવાની રફેશે. (૧૪) ફવે પેજના ઉપરના ભાગમાં "Confirm Application" પર click કરો અને Application number તથા birth date ટાઇપ કર્યા બાદ ok પર કિલક કરવાથી ૨ બટન (૧) Show application preview અને (૨) Confirm application દેખાશે. ઉમેદવારે show application preview પર click કરી પોતાની અરજી જોઇ લેવી. અરજીમાં સુધારો કરવાનો જણાય તો edit કરી લેવુ. જો અરજી સુધારવાની જરૂર ન જણાય તો confirm application પર click કરો તેથી તમારી અરજીનો નિગમમાં online સ્વીકાર થઇ જશે. (અરજી Confirm કરવી ફરજીયાત છે.) અફિં "confirmation number" generate થશે જે ફવે પછીની બધી જ કાર્યવાફી માટે જરૂરી ફોઇ તમારે સાચવવાનો રફેશે. (૧૫) ફવે print application પર click કરવું. તમે કરેલ અરજીની જાફેરાત પસંદ કર્યા બાદ તમારો "confirmation number" type કરીને જન્મ તારીખ નાંખવાથી print બટન મળશે print બટન પર click કરી અરજીની પ્રિન્ટ કાઢી સાચવી રાખવી.